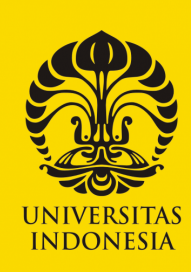

Veritas, Probitas, Iustitia

PERPUSTAKAAN

# REVIEWS

## USER GUIDE

MANAJEMEN PENGETAHUAN

JOURNALS A-Z

JOURNAL INFO

**Connect With Our Experts** 

What topic do you want to explore today?

Q

Go to Advanced Search

PRICING & SUBSCRIPTIONS

KNOWABLE MAGAZINE

annualreviews.org

ANNUAL REVIEWS

We hope that these reviews foster communication not only among the disciplines that carry out research on issues of environment, energy, and resources, but also with the managers, policymakers, and public who must depend on such information to assist decision making.

Ashok Gadgil and Diana Liverman Editors, Vol. 39 Annual Review of Environment and Resources, 2014

Database yang diterbitkan oleh organisasi non profit yang menawarkan publikasi dan tinjauan kritis yang ditulis oleh ilmuwan terkemuka untuk bidang biomedis, fisika dan ilmu-ilmu sosial termasuk ekonomi. Sebagian besar publikasi pada database ini disitasi dalam literatur ilmiah yang terindeks oleh Thomson Reuters Journal Citation Reports® (JCR). Konten yang dapat diakses mulai tahun 2008 hingga sekarang

# Pencarian ANNUAL REVIEWS

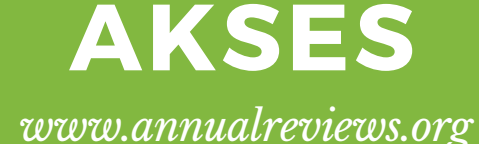

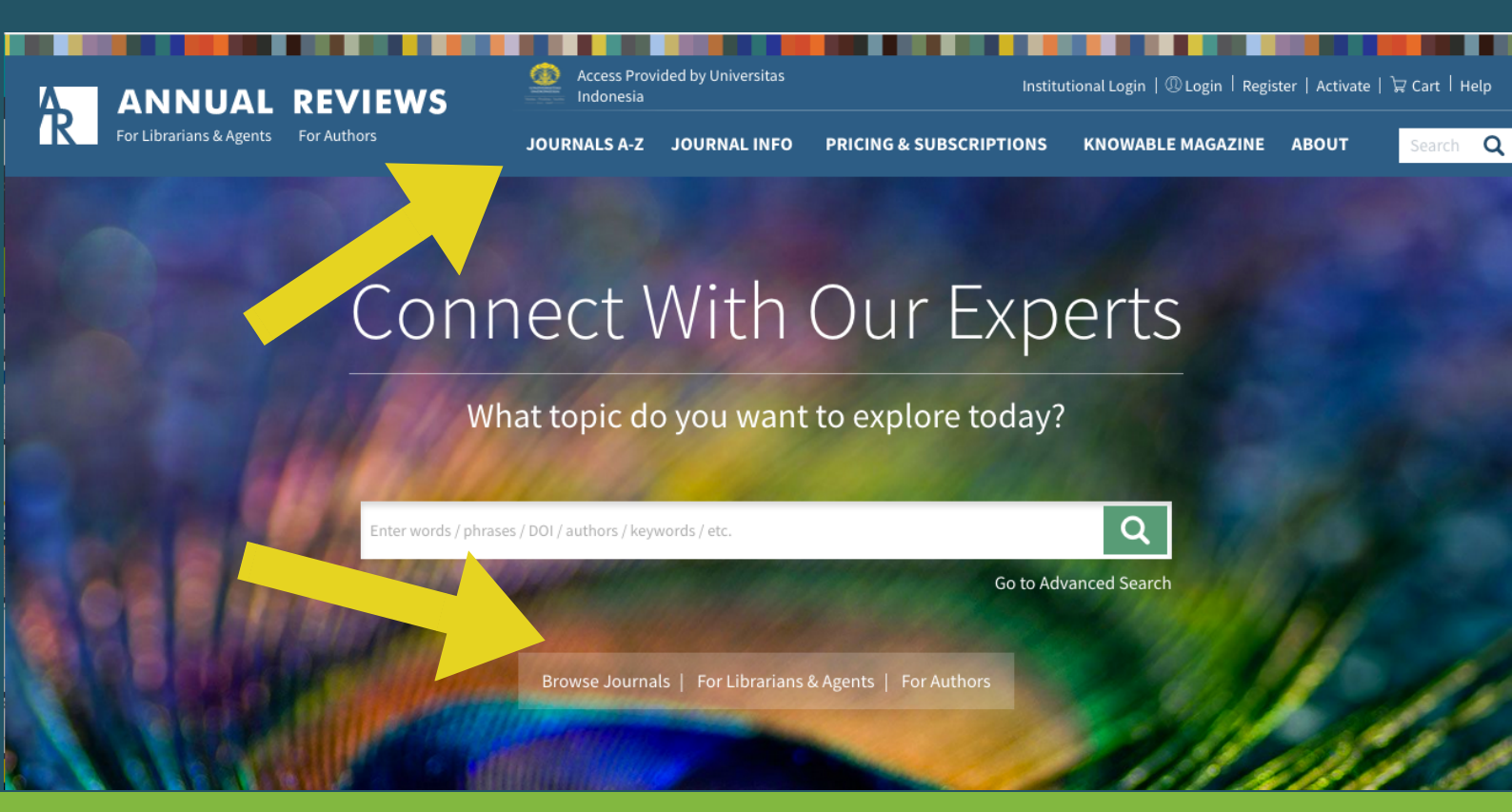

#### **BROWSE JOURNALS**

Untuk mengetahui judul jurnal yang tersedia, dapat meng-klik JOURNAL A-Z atau BROWSE JOURNALS

Berikut jumlah jurnal berdasarkan kategori:

- Biomedical/Life Sciences (31)
- Physical Sciences (16)
- Social Sciences (15)
- Economics (3)

#### **BROWSE JOURNALS**

#### Tampilan Journal A-Z

| ANNUAL REVIEWS<br>For Librarians & Agents For Authors | Access Provided by Universitas Indonesia |                                      | Institutional Login   🕕 Login   Register   Activate   🕁 Cart   H |  |
|-------------------------------------------------------|------------------------------------------|--------------------------------------|------------------------------------------------------------------|--|
|                                                       | JOURNALS A-Z                             | JOURNAL INFO PRICING & SUBSCRIPTIONS | KNOWABLE MAGAZINE ABOUT Search                                   |  |
| Journals A-Z                                          | Computer Science                         |                                      | Pharmacology and Toxicology                                      |  |
| Analytical Chemistry                                  | Condensed Matter Physics                 |                                      | Physical Chemistry                                               |  |
|                                                       | Control, Robotics, and Autonomous        | Law and Social Science               | Physiology                                                       |  |
| Anthropology                                          | Systems                                  |                                      | Phytopathology                                                   |  |
| Astronomy and Astrophysics                            | Criminology                              |                                      | Plant Biology                                                    |  |
|                                                       | Earth and Planetary Sciences             |                                      |                                                                  |  |
| Biomedical Data Science (new in 2018)                 | Ecology, Evolution, and Systematics      | Medicine                             | Psychology                                                       |  |
| Biomedical Engineering                                |                                          | Microbiology                         | Public Health                                                    |  |
| Biophysics                                            |                                          | Neuroscience                         | Resource Economics                                               |  |
| Cancer Biology                                        |                                          | Nuclear and Particle Science         | Sociology                                                        |  |
| Cell and Developmental Biology                        | Financial Economics                      | Nutrition Go to Advanced Sea         | Statistics and Its Application                                   |  |
| Chemical and Biomolecular Engineering                 |                                          | Organizational Psychology and        | Virology                                                         |  |
| Clinical Psychology                                   | Food Science and Technology              | Organizational Behavior              | Vision Science                                                   |  |
|                                                       |                                          | Pathology: Mechanisms of Disease     |                                                                  |  |

Setelah meng-klik salah satu judul jurnal, maka akan tampil homepage jurnal (seperti pada gambar di bawah). Homepage memberikan informasi terkait jurnal, konten unggulan pada jurnal dan berita terkini. Selain itu, homepage juga menyediakan fasilitas *browsing* untuk terbitan terkini melalui **current volume** dan semua terbita melalui **all volume**. Tersedia juga fasilitas *browsing* untuk multimedia

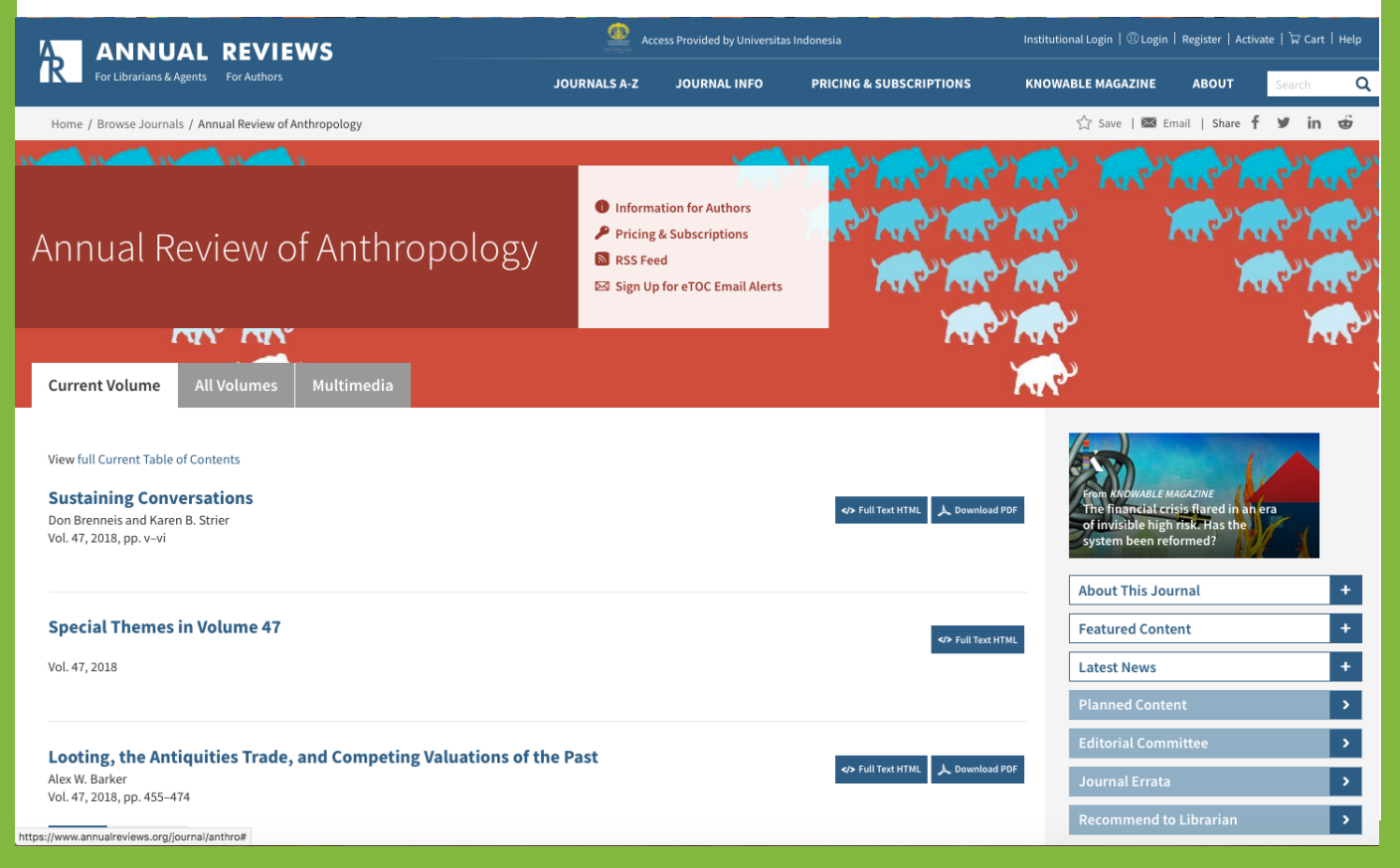

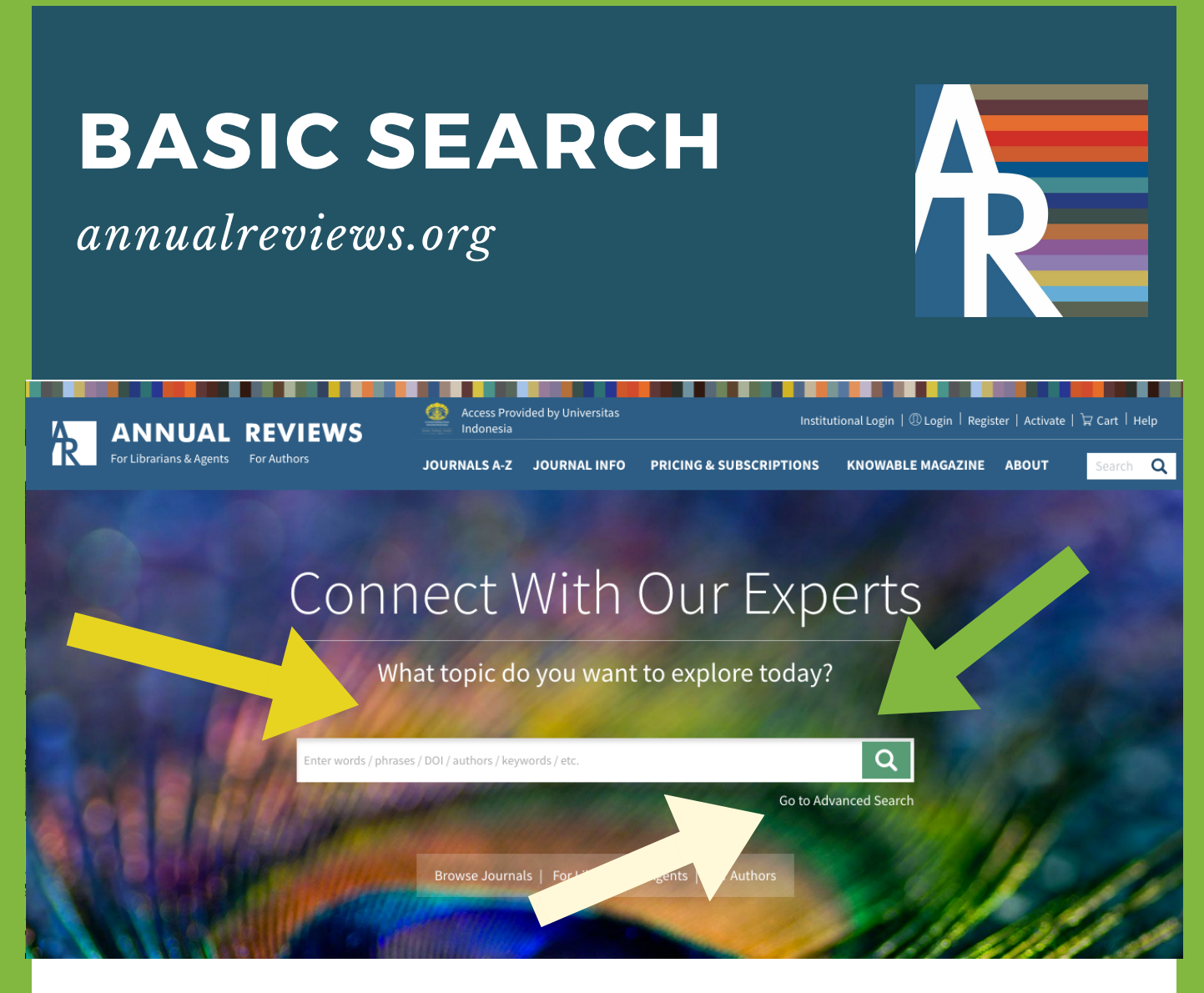

Untuk melakukan pencarian dapat mengetikan kata/frasa/DOI/nama penulis/kata kunci, dll. pada kotak pencarian (pada gambar di atas, ditunjukan oleh tanda panah berwarna kunig). Setelah mengisi kolom pencarian lalu klik tanda magnifier (pada gambar di atas di tunjukan oleh tanda panah berwarna hijau).

Untuk melakukan pencarian spesifik dapat meng-klik kata **Go to Advanced Search** (pada gambar di atas ditunjukan dengan tanda panah berwarna putih)

#### annualreviews.org

### ADVANCED SEARCH

- Pencarian dapat dilakukan berdasarkan judul, penulis, kata kunci, abstrak, dll. dapat dipilih dengan meng-klik tanda panah nomor l
- Ketikkan kata pencarian pada kolom nomor 2
- Untuk menambah field/ruas pencarian dapat meng-klik tanda tambah pada nomor 3
- Jika ingin mendapatkan hasil pencarian pada terbitan tertentu (Published in), dapat mengetikkan judul terbitan pada kolom pencarian (nomor 4)
- Pencarian juga dapat dibatasi dengan waktu terbit

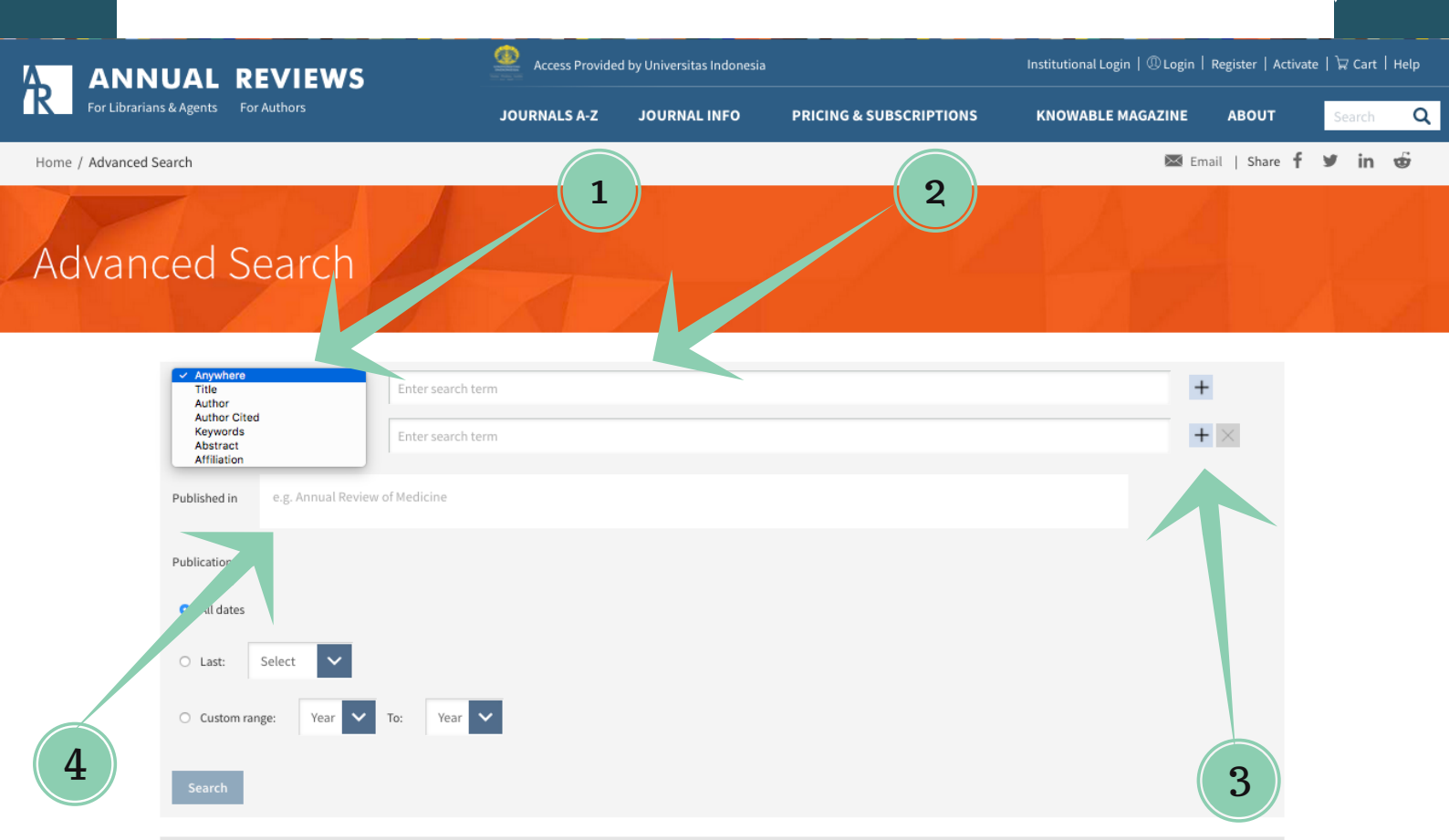